## How do I see what shift I am working

When you login you will see the shift you are working today displayed at the top of the screen

From the home screen select View Rosters

The weeks shifts will be loaded

WK 9 +

You can also jump to another week to view shifts in that week. Select the desired week from the drop down

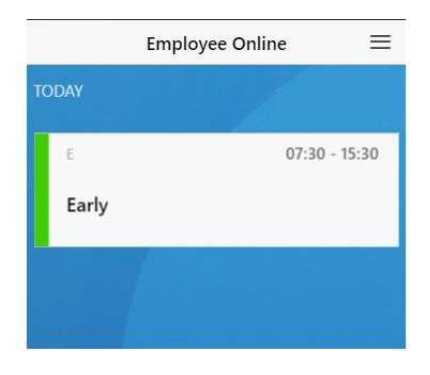

| View Rosters | > | •      | Personal Roster  | +++           |
|--------------|---|--------|------------------|---------------|
|              |   |        | Mon, 24 Feb 2020 | WK 9          |
|              | 1 | E      |                  | 07:30 - 15:30 |
|              |   | Early  |                  |               |
|              |   | 25 Feb | Tuesday          | WK 9 🕂        |
|              |   | E      |                  | 07:30 - 15:30 |
|              |   | Early  |                  |               |
|              |   | 26 Feb | Wednesday        | WK 9 +        |

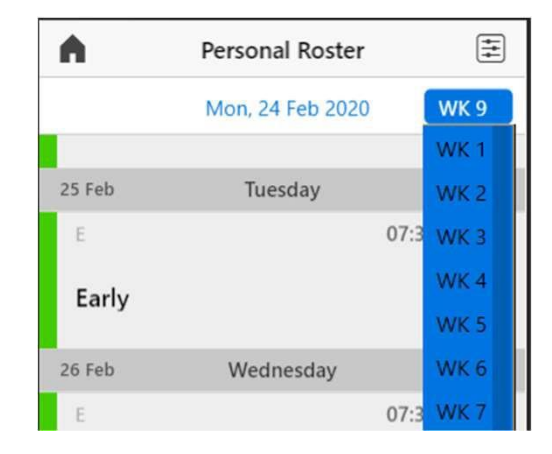

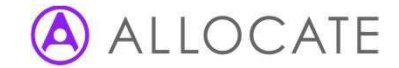